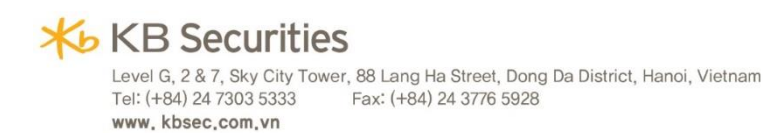

## HƯỚNG DẪN ĐĂNG KÝ THAM DỰ KB TOURNAMENT 2022

### I. ĐĂNG KÝ THAM DỰ QUA ỨNG DỤNG KB-MOBILE

 Bước 1: Đăng nhập ứng dụng KB-Mobile, trong "Menu", chọn "Giao dịch đặc biệt", chọn "Đăng ký sản phẩm"

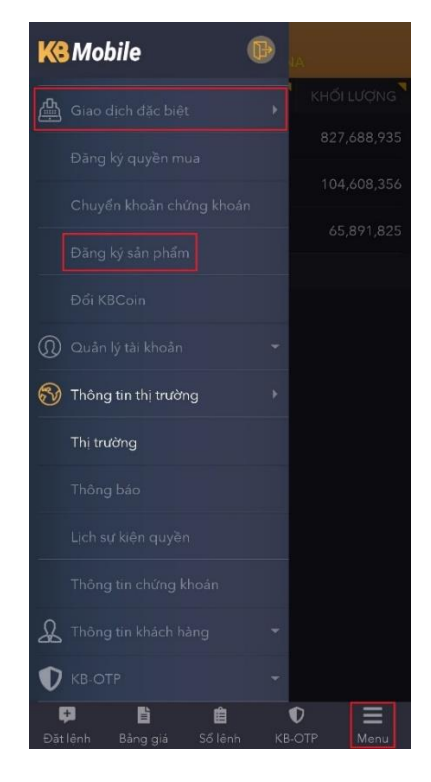

 Bước 2: Tại cột "Đăng ký", chọn chương trình phù hợp mà Quý khách muốn đăng ký và nhấn vào mục "Đăng ký"

| E<br>os                          | )ăng ký sản phẩ<br>210 | im<br>I |
|----------------------------------|------------------------|---------|
| Đăng ký sản phẩ                  | m                      |         |
| Tên sản phẩm                     |                        | Đăng ký |
| S12                              |                        | Đăng ký |
| KB 16+                           |                        | Đăng ký |
| KB Tournament<br>2022 - Final    |                        | Đăng ký |
|                                  |                        |         |
| Danh sách sản p                  | hẩm đã đăng ký         |         |
| Tên sản phẩm                     |                        |         |
| KB Tournament<br>2022 - Speed Up | Chờ xử lý đăng ký      |         |
| KB Tournament<br>2022 - Warm Up  | Chờ xử lý đăng ký      |         |
|                                  |                        |         |
|                                  |                        |         |
|                                  |                        |         |
|                                  | <b>Ê</b>               | • =     |
| Datienn Bang g                   | ana solenn K           |         |

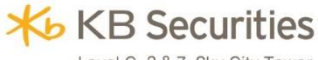

### Nếu chưa đăng ký KB-OTP:

 Tick chọn "Tôi xác nhận đã đọc và đồng ý với các Quy định và Điều kiện về sản phẩm", chọn "Gửi SMS OTP" hoặc "Gửi Email OTP"

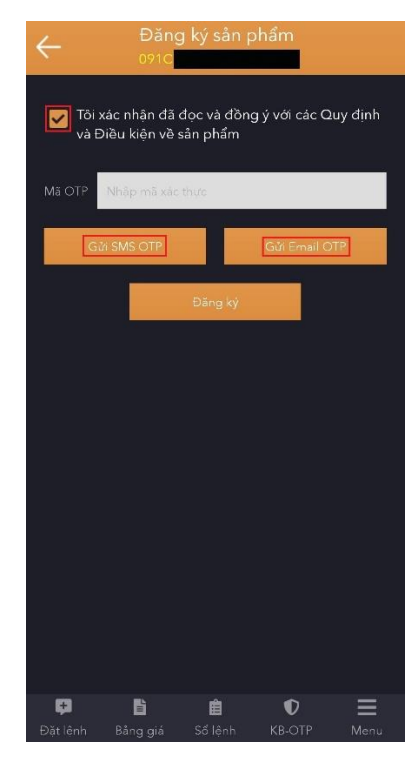

• Hệ thống sẽ gửi SMS/Email mã OTP tới số điện thoại/email của Quý khách

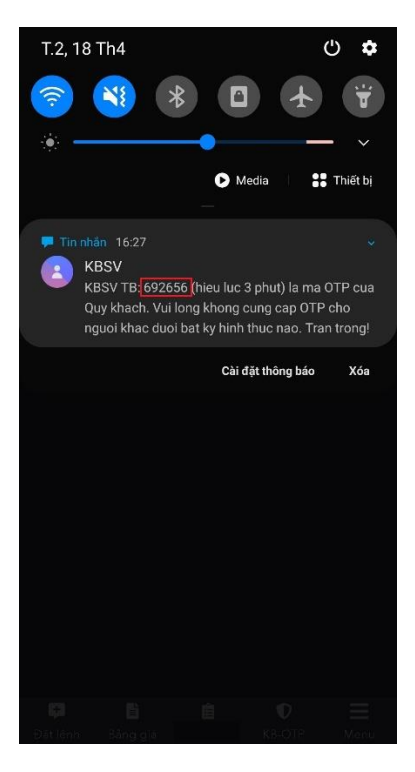

Nhập mã OTP vừa nhận được vào ô "Mã OTP", chọn "Đăng ký"

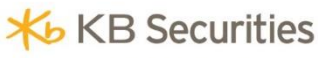

| $\leftarrow$  | Đăng<br>091C             | g ký sån p              | bhẩm          |              |
|---------------|--------------------------|-------------------------|---------------|--------------|
| Và Đi         | ác nhận đã<br>ều kiện về | đọc và đồng<br>sản phẩm | g ý với các Q | uy định      |
| Ма ОТР        | 692656                   |                         |               |              |
| Gửi           | SMS OTP                  |                         | Gửi Email O   | ſΤΡ          |
|               |                          | Đăng ký                 |               |              |
|               |                          |                         |               |              |
|               |                          |                         |               |              |
|               |                          |                         |               |              |
|               |                          |                         |               |              |
|               |                          |                         |               |              |
|               |                          |                         |               |              |
| 🗭<br>Đặt lênh | <b>B</b> ầng giá         | û<br>Số lệnh            | €<br>KB-OTP   | <b>H</b> enu |

### Nếu đã đăng ký KB-OTP:

 Tick chọn "Tôi xác nhận đã đọc và đồng ý với các Quy định và Điều kiện về sản phẩm", chọn "Lấy mã xác thực"

| $\leftarrow$  | Đăng<br>0910                  | y ký sån p              | hẩm           |         |
|---------------|-------------------------------|-------------------------|---------------|---------|
| Tôi x<br>và Đ | ác nhận đã c<br>iều kiện về s | đọc và đồng<br>sản phẩm | g ý với các Q | uy định |
| KB-OTP        | Nhập mã xác                   | thươ                    |               |         |
| Lấy           | mã xác thực                   |                         | Đăng ký       |         |
|               |                               |                         |               |         |
|               |                               |                         |               |         |
|               |                               |                         |               |         |
|               |                               |                         |               |         |
|               |                               |                         |               |         |
|               |                               |                         |               |         |
|               |                               |                         |               |         |
| ¢.            | Ē                             | Ê                       | ¢             | =       |
| Đặt lệnh      | Bång giá                      | Số lênh                 | KB-OTP        | Menu    |

• Nhập mật khẩu

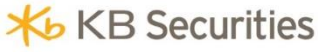

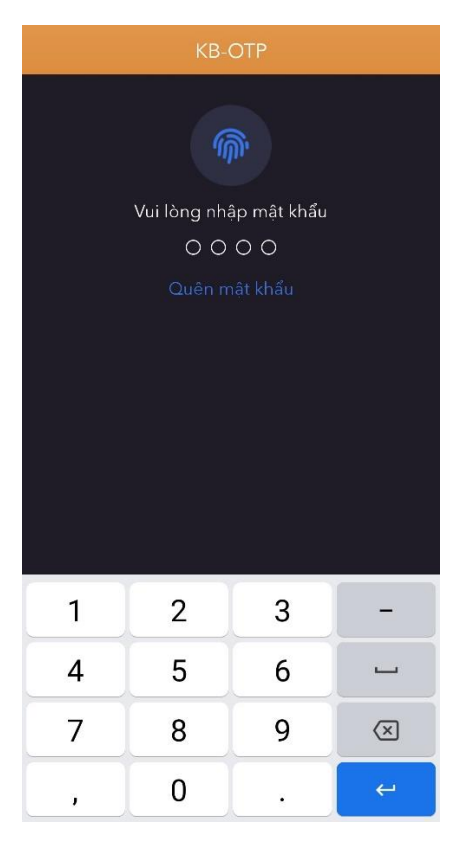

• Sau khi hệ thống tự động nhập KB-OTP, chọn "Đăng ký"

| $\leftarrow$                 | Ðăng<br>0910                  | g ký sản p              | ohẩm          |         |
|------------------------------|-------------------------------|-------------------------|---------------|---------|
| <mark>√</mark> Tôi ><br>và Đ | kác nhận đã<br>Điều kiện về s | đọc và đồng<br>sản phẩm | g ý với các Q | uy định |
| KB-OTP                       | 180443                        |                         |               |         |
| Lấy                          | mã xác thực                   |                         | Đăng ký       |         |
|                              |                               |                         |               |         |
|                              |                               |                         |               |         |
|                              |                               |                         |               |         |
|                              |                               |                         |               |         |
|                              |                               |                         |               |         |
|                              |                               |                         |               |         |
|                              |                               |                         |               |         |
|                              |                               |                         |               |         |
| 🗭<br>Đặt lệnh                | Bång giá                      | 💼<br>Số lênh            | V<br>KB-OTP   |         |

Bước 3: Sau khi hệ thống thông báo Đăng ký thành công, nhấn nút "Xác nhận" để hoàn tất đăng ký.

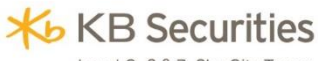

| $\leftarrow$ | Đăn<br>0910                                                   | g ký sån p                                                                        | hẩm                                                            |      |
|--------------|---------------------------------------------------------------|-----------------------------------------------------------------------------------|----------------------------------------------------------------|------|
|              |                                                               |                                                                                   |                                                                |      |
|              | TP - Nhāp mā xā                                               | s (hive                                                                           |                                                                |      |
|              |                                                               |                                                                                   | Đăng ký                                                        |      |
|              | Chúc mừr<br>thành yêu c<br>KBSV sẽ gửi<br>khách trong<br>Trân | g Quý khác<br>cầu đăng ký<br>email xác n<br>vòng 01 ng<br>n trọng cảm<br>Xác nhận | h đã hoàn<br>sản phẩm.<br>Ihận tới Quý<br>lày làm việc.<br>ơn! |      |
|              |                                                               |                                                                                   |                                                                |      |
|              |                                                               |                                                                                   |                                                                |      |
| Đặt lệi      | nh Bằng giá                                                   | Số lênh                                                                           | KB-OTP                                                         | Menu |

### II. ĐĂNG KÝ THAM DỰ QUA WEBSITE GIAO DỊCH KB-TRADE

Bước 1: Truy cập website <u>https://kbtrade.kbsec.com.vn/</u>. Sau khi đăng nhập hệ thống, chọn "Đăng ký sản phẩm"

| ★ KB Securities                   | Tài khoản<br>Chăm sóc bởi |                                             |                  | Hạng KH     Silve       Điện thoại | er 0 KBCoin Phong t<br>Ngôn n | thủy T<br>gữ 💽 Việt N      | Thổ 👻 📑<br>lam 👻 Đăng xuất |  |
|-----------------------------------|---------------------------|---------------------------------------------|------------------|------------------------------------|-------------------------------|----------------------------|----------------------------|--|
| Đặt lệnh 🚽                        | Bảng giá                  | Giao dịch tiền 👻                            | Giao dịch khác 🕇 | - Tài khoản 🛨 Thi                  | ông tin khách hàng            | Đăng ký sản phẩm           |                            |  |
| MUA BÁN                           | •                         | Sức mua<br>Rtt                              |                  | Tỉ lệ vay<br>KL được mua           | Giá trị CK                    | 091C005069.SA KB           | FINA V 😏                   |  |
| Ma chưng khoản<br>Khối lượng chia | Nhập KB-OTP               | <ul> <li>Khoi li</li> <li>Lưu Ki</li> </ul> | ượng<br>B-OTP    | Xác nhận Làm m                     | Tiền<br>NAV                   |                            |                            |  |
|                                   |                           | Giá khớp Thay đổi                           | % Thay đổi<br>-  | Khối lượng<br>Tổng khối lượng      | -                             | Tổng Lã<br>Không có dữ liệ | ii/lõ %<br>u!              |  |
| Thị trường Trần<br>               | Tham chiếu Sả             | àn<br>50%<br>Bán                            | Giá mua tốt n    | nất Giá bán tốt nhất<br>50<br>Mu   | %<br>Ja                       |                            |                            |  |
| Cao nhất Thấp nhất<br>            | Room NN Ro<br>            | bom NN CL Bán<br>Bán                        | -                | Mu                                 | ца                            |                            |                            |  |
| Số lệnh Danh m                    | nục đầu tư                | Xác nhận lệnh                               |                  |                                    |                               |                            |                            |  |
| 🗋 + Hủy Sửa Số lu                 | ru ký Tiểu khoả           | n → Mua/bán → Mã (                          | CK → KL đặt      | Giá đặt KL khớp Giá ki             | nớp Giá trị khớp              | Còn lại Đâ                 | i hủy Trạng thá            |  |

 Bước 2: Tại cột "Đăng ký", chọn chương trình phù hợp mà Quý khách muốn đăng ký và nhấn vào mục "Đăng ký"

# ★ KB Securities

Level G, 2 & 7, Sky City Tower, 88 Lang Ha Street, Dong Da District, Hanoi, Vietnam Tel: (+84) 24 7303 5333 Fax: (+84) 24 3776 5928 www.kbsec.com.vn

| ₩ KB Securities          | Tai khoan                    |                   |                       | напу кн     | Silver U KBCOIN | Phong thuy |                  | E• |
|--------------------------|------------------------------|-------------------|-----------------------|-------------|-----------------|------------|------------------|----|
|                          | Chăm sóc bởi                 |                   |                       | Điện thoại  |                 | Ngôn ngữ   | \star Việt Nam 👻 |    |
| Đặt lệnh                 | <ul> <li>Bảng giá</li> </ul> | Giao dịch tiền 🔫  | Giao dịch khác 🔫      | Tài khoản 🔫 | Thông tin khác  | h hàng 🛛 Đ | ăng ký sản phẩm  |    |
| Đăng ký sản phẩm         |                              |                   |                       |             |                 |            |                  |    |
| Đăng ký sản phẩm         |                              |                   |                       |             |                 |            |                  |    |
| Đăng ký sản phẩm         |                              |                   |                       |             |                 |            |                  |    |
| STT                      |                              | Tên sản p         | hấm                   | Thôn        | g tin chi tiết  |            | Đăng ký          |    |
| 1                        |                              | S12               |                       | Chi tiết    |                 |            | Đăng ký          |    |
| 2                        |                              | KB 16             | +                     | Chi tiết    |                 |            | Đăng ký          |    |
| 3                        |                              | KB Tournament 2   | 2022 – Final          | (           | Chi tiết        |            | Đăng ký          |    |
| 4                        |                              | KB Tournament 202 | 22 – Speed Up         | Chi tiết    |                 |            | Đăng ký          |    |
| 5                        |                              | KB Tournament 202 | 22 – Warm Up          | (           | Chi tiết        |            | Đăng ký          |    |
|                          |                              |                   | Hoàn thành lấy        | dữ liệu.    |                 |            |                  |    |
| Danh sách sản phẩm đã đã | ng ký                        |                   |                       |             |                 |            |                  |    |
| Tên sản phẩm             | N                            | gày đăng ký       | Ngày hủy đăng         | g ký        | Trạng th        | ái         | Hủy đăng ký      |    |
|                          |                              |                   | t to ke the ket life. | doutia      |                 |            |                  |    |

#### Nếu chưa đăng ký KB-OTP:

 Tick chọn "Tôi xác nhận đã đọc và đồng ý với các Quy định và Điều kiện về sản phẩm", chọn "Gửi SMS OTP" hoặc "Gửi Email OTP"

|                             |                            |                                |                    |                      | thủy Thố +<br>ngữ 🔹 Việt Nam + |       |
|-----------------------------|----------------------------|--------------------------------|--------------------|----------------------|--------------------------------|-------|
| Đặt lệnh                    | ▼ Bảng giá Giao            | dịch tiền 👻 🛛 Giao dịch khác 👻 | Tài khoản 👻        | Thông tin khách hàng | Đăng kỹ sản phẩm               |       |
| Đăng ký sản phẩm            |                            |                                |                    |                      |                                |       |
| Đãng ký sản phẩm            |                            | Đăng ký sản phẩm               |                    | × 44                 |                                |       |
| Đãng ký sản phẩm            |                            | Tôi xác nhân đã đọc và đ       | lồng ý với các Quy | định và              |                                |       |
| STT                         |                            | Điều kiện về sản phẩm          |                    |                      | Đãng ký                        |       |
| 1                           |                            | Nhập OTP                       | in SMS OTP Gin E   | MAIL OTP             |                                |       |
| 2                           |                            | Đà                             | ng ký              |                      | Đăng kỳ                        |       |
| Danh sách sản phẩm đã (     | đăng ký                    |                                |                    | 011                  |                                |       |
| Tên sắn phẩm                | Ngày đăr                   | ng ký Ngày hủy                 | đáng ký            | Trạng thái           | Hủy đăng ký                    |       |
| KB Tournament 2022 -<br>Up  | - Warm 18/04/2             | 022                            |                    | Chờ xử lý đăng ký    | Hủy đăng ký                    |       |
| KB Tournament 2022          | - Final 18/04/2            | 022                            |                    | Chờ xử lý đăng ký    | Hủy đãng kỳ                    |       |
| KB Tournament 2022 -        | - Speed                    | 022                            | 11/1/1             | Chờ xử lý đặng ký    | Him dans ki                    |       |
| Hỗ trợ KH: (84.24) 730 353: | 33 / (84.28) 730 35333 🛐 🌘 |                                |                    |                      |                                | h (T) |

• Sau khi hệ thống thông báo yêu cầu đã được gửi, nhấn nút "Đóng"

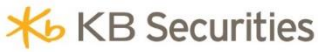

| 私 KB Securities Chăm sóc        | 091C005069 - DUONG THUC ANH Har<br>661 Die | ng KH Silver 0 KBCoin Phong ti<br>n thoại Ngôn ng | hứy Thổ +<br>Cí Việt Nam - Đảng xuất |
|---------------------------------|--------------------------------------------|---------------------------------------------------|--------------------------------------|
| Đặt lệnh 👻 Bảng,                | giá Giao dịch tiền 👻 Giao dịch khác 👻 Tà   | i khoản 👻 Thông tin khách hàng                    |                                      |
| Đăng ký sản phẩm                |                                            |                                                   |                                      |
|                                 | Đặng kứ sản nhấm                           |                                                   |                                      |
| Đăng ký sản phẩm                | Thông báo                                  | ×                                                 |                                      |
| STF                             | Yêu cầu đã được gửi                        | 011                                               | Đăng ký                              |
|                                 | 7777                                       | 0111                                              |                                      |
| 2                               |                                            | 2111                                              |                                      |
|                                 |                                            | Đóng                                              |                                      |
| Danh sách sản phẩm đã đăng ký   | Mammm                                      |                                                   |                                      |
| Tên sản phẩm                    | Ngày đăng ký Ngày húy đáng ký              | Trạng thái                                        | Hủy đăng ký                          |
| KB Tournament 2022 - Warm<br>Up | 18/04/2022                                 | Chờ xử lý đáng ký                                 |                                      |
| KB Tournament 2022 – Final      |                                            | Chờ xử lý đăng ký                                 |                                      |
| KB Tournament 2022 – Speed      | 19/04/2022                                 | Chàvit là đặng bù                                 | Construction (Construction)          |
|                                 |                                            |                                                   |                                      |

• Hệ thống sẽ gửi SMS/Email mã OTP tới số điện thoại/email của Quý khách

| 1.3,  | 19 Th4                              |                                        |                                             | Ċ                                         | \$                   |
|-------|-------------------------------------|----------------------------------------|---------------------------------------------|-------------------------------------------|----------------------|
| ([[-  | N                                   | *                                      |                                             | *                                         | Ť                    |
| ier - |                                     | •                                      |                                             | _                                         | ~                    |
|       |                                     |                                        | Media                                       | Ι 👬 Τ                                     | hiết bị              |
| P Tin | nhân 09:39<br>KBSV                  |                                        |                                             |                                           |                      |
|       | KBSV TB:<br>Quy khach<br>nguoi khac | 245492 (h<br>I. Vui long<br>c duoi bat | ieu luc 3 phi<br>khong cung<br>ky hinh thuc | ut) la ma OT<br>cap OTP cl<br>nao. Tran t | P cua<br>no<br>rong! |
|       |                                     |                                        | Cài đặt th                                  | ông báo                                   | Xóa                  |
|       | ST AN                               |                                        |                                             | . SS                                      |                      |
|       |                                     |                                        |                                             |                                           |                      |
|       |                                     |                                        | 6                                           |                                           |                      |
|       |                                     |                                        | C STOOL                                     |                                           | G                    |
|       |                                     |                                        | Citothe<br>Citothe                          |                                           | -0-                  |

• Nhập mã OTP vừa nhận được vào ô "Mã OTP", chọn "Đăng ký"

# ★ KB Securities

Level G, 2 & 7, Sky City Tower, 88 Lang Ha Street, Dong Da District, Hanoi, Vietnam Tel: (+84) 24 7303 5333 Fax: (+84) 24 3776 5928 www.kbsec.com.vn

| 米 KB Securities                         | Tài khoản<br>Chăm sóc bởi  | D91C                         | Hạng KH<br>Điện thoại | Silver 0 KBCoin | Phong thủy<br>Ngôn ngữ | Thố 🔸       | Dâng xulît | 8 |
|-----------------------------------------|----------------------------|------------------------------|-----------------------|-----------------|------------------------|-------------|------------|---|
| Đặt lệnh                                | 👻 Bắng giá Giao (          | dịch tiền 👻 Giao dịch khác 👻 | Tài khoản 👻           | Thông tin khách | hàng Đăng              | kỹ săn phẩm |            |   |
| Đăng ký sản phẩm                        |                            |                              |                       |                 |                        |             |            |   |
| Đăng ký sản phẩm                        |                            | Đăng ký sắn phẩm             |                       | ×               |                        |             |            |   |
| Đãng ký sản phẩm                        |                            | Tôi vác phâp đã đọc và đ     | ông ú với các Ouv á   | finh uà         |                        |             |            |   |
| STT                                     |                            | Điều kiện về sản phẩm        | ong y voi cac Quy c   | ainn va         |                        | Đãng ký     |            |   |
| 1 I I I I I I I I I I I I I I I I I I I |                            | 245492 Gú                    | ri SMS OTP Gửi EM     | AIL OTP         |                        |             |            |   |
| 2                                       |                            | Đản                          | g ký                  | - 8             |                        | Đăng ký     |            |   |
| Danh sách sản phẩm đã đ                 | làng ký                    |                              |                       | - 8             |                        |             |            |   |
| Tên sản phẩm                            | Ngày đăr                   | ng ký Ngày hủy đ             | lâng ký               | Trạng th        | nái                    | Hủy đăng ký |            |   |
| KB Tournament 2022 -<br>Up              | Warm 18/04/20              | 022                          |                       | Chờ xử lý đả    | ăng ký                 | Hủy đăng ký |            |   |
| KB Tournament 2022 -                    | - Final 18/04/2            | 022                          |                       | Chờ xử lý đả    | ăng ký                 | Hủy đãng ký |            |   |
| KB Tournament 2022 –                    | Speed                      | 022                          | 11/1/1/               | Chavelue        | ang kú                 | Him đảng kế | 11/18      |   |
| Hỗ trợ KH: (84.24) 730 3533             | 33 / (84.28) 730 35333 🛐 🤇 |                              |                       |                 |                        |             | nh 🔯       |   |

### Nếu đã đăng ký KB-OTP:

Tick chọn "Tôi xác nhận đã đọc và đồng ý với các Quy định và Điều kiện về sản phẩm"

|                              |                   |                                 | ên thoại                  |               | 🖈 Việt Nam 👻 🗗 | Sing xui |
|------------------------------|-------------------|---------------------------------|---------------------------|---------------|----------------|----------|
| Đặt lệnh 👻                   | Bảng giá Giao dịo | :h tiền 👻 Giao dịch khác 👻 T    | ài khoản 👻 Thông tin khác | h hàng Đãng k | ý sản phẩm     |          |
| Đãng ký sản phẩm             |                   |                                 |                           |               |                |          |
| STT                          |                   | Đăng ký sản phẩm                | ×                         |               | Đãng ký        |          |
| 1                            |                   | 🔽 rôi xác nhân đã đọc và đồng ý | r với các Ouv định và     |               | Đãng ký        |          |
| 2                            |                   | Điều kiện về sản phẩm           |                           |               |                |          |
| 3                            | КВ Т              | Nhập KB-OTP                     |                           |               | Đăng ký        |          |
| 4                            | KB Tou            | Đãng ký                         |                           |               |                |          |
| Danh sách sản phẩm đã đàn    | g ký              |                                 |                           |               |                |          |
| Tên sản phẩm                 | Ngày đăng k       | ý Ngây hủy đăng kị              | Y Trạng th                | iái           | Hủy đăng ký    |          |
| KB Tournament 2022 – W<br>Up | arm 18/04/2022    |                                 | Chờ xử lý đả              | áng ký        | Hủy đăng ký    |          |
|                              |                   |                                 |                           |               |                |          |
| 11111111                     |                   |                                 |                           | 11111         | 11111          | 1        |

• Đăng nhập ứng dụng KB-Mobile trên điện thoại để lấy mã xác thực KB-OTP

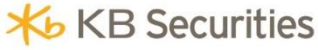

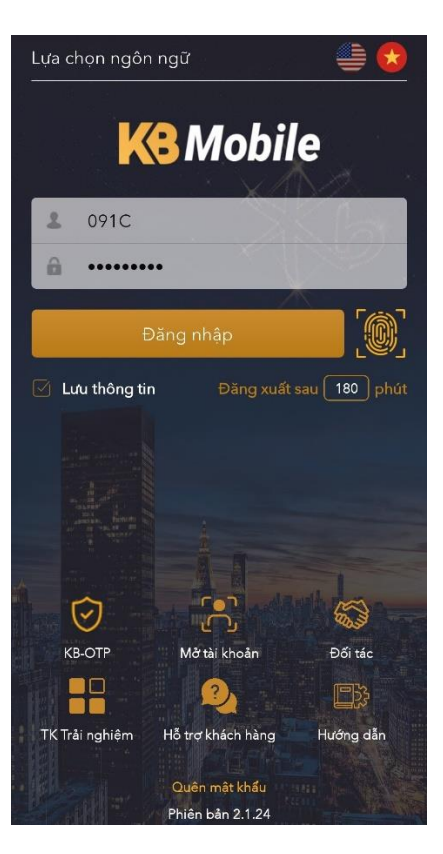

• Sau khi đăng nhập ứng dụng KB-Mobile, chọn "KB-OTP", sau đó nhập mật khẩu

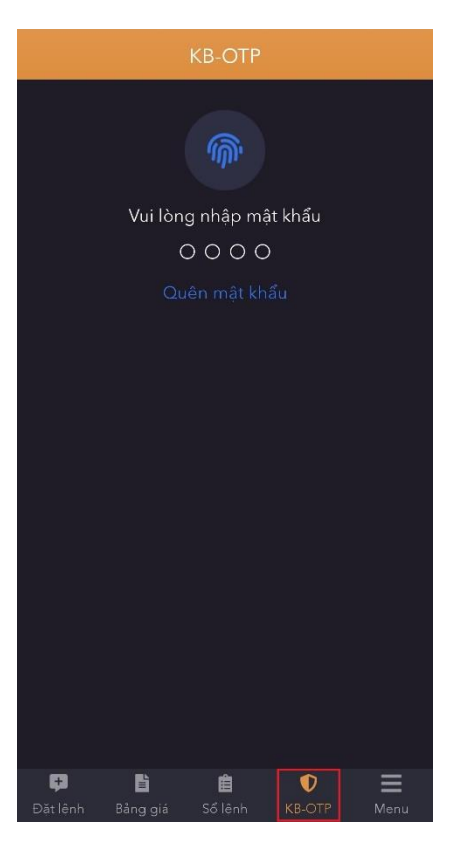

• Hệ thống hiển thị mã số xác thực OTP như phần được khoanh đỏ trong ảnh dưới

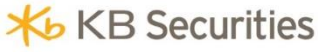

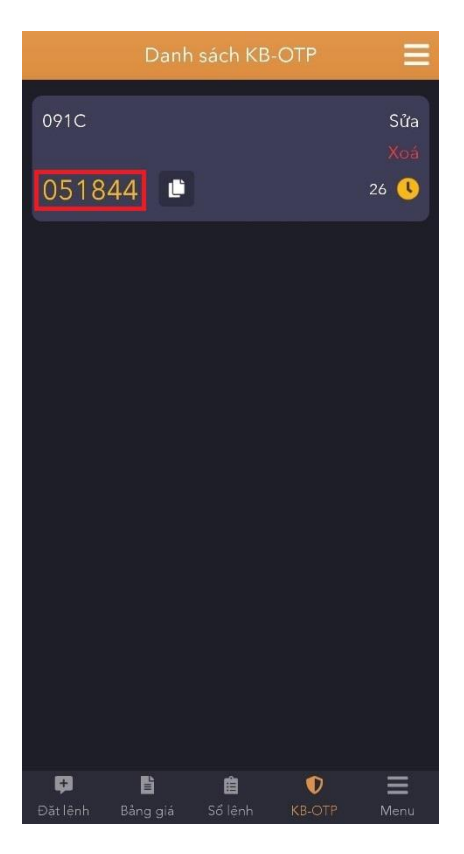

 Quay trở lại website KB-Trade trên máy tính, nhập KB-OTP vừa nhận được trên ứng dụng KB-Mobile, chọn "Đăng ký"

|                              |                       |               | 11111             |                    |                |            | Thố 🔸         |      |  |
|------------------------------|-----------------------|---------------|-------------------|--------------------|----------------|------------|---------------|------|--|
| Đặt lệnh 👻                   | Bảng giá Giao         | o dịch tiền 👻 | Giao dịch khác 👻  | Tài khoản 👻        | Thông tin khác | n hàng Đãn | g ký sản phẩm |      |  |
| Đăng ký sản phẩm             |                       |               |                   |                    |                |            |               |      |  |
| Đăng ký sản phẩm             |                       | Đăng ký s     | ản phẩm           |                    | ×              |            |               |      |  |
| Đăng ký sản phẩm             |                       | 🔽 Tôi xác     | nhân đã đọc và đồ | ng ý với các Quy   | định và        |            |               |      |  |
| STT                          |                       | Điều kiện     | về sản phẩm       | ing y tor care quy | ajini ta       |            | Đãng ký       |      |  |
|                              |                       | 051844        |                   |                    | - 1            |            |               |      |  |
| 2                            |                       | _             | Đăng              | ; ký               |                |            | Đăng kỳ       |      |  |
| Danh sách sản phẩm đã đả     | ng ký                 | 1             |                   |                    | - 1            |            |               |      |  |
| Tên sản phẩm                 | Ngày đi               | ăng ký        | Ngày hủy đả       | àng ký             | Trạng t        | hái        | Hủy đăng ký   | 1    |  |
| KB Tournament 2022 – V<br>Up | Varm 18/04/           | 2022          |                   |                    | Chờ xử lý đ    | ăng ký     | Hủy đăng ký   |      |  |
| KB Tournament 2022 -         | Final 18/04/          | 2022          |                   |                    | Chờ xử lý đ    | ăng ký     | Hủy đãng ký   |      |  |
| KB Tournament 2022 – S       | peed                  | 2022          | 0.666             | 0.000              | Chàn khi đ     | ăna kử     | Windian la    | 1118 |  |
| Hỗ trợ KH: (84.24) 730 35333 | / (84.28) 730 35333 🛐 |               |                   |                    |                |            |               | nh 🔯 |  |

- **Bước 3:** Sau khi hệ thống thông báo Đăng ký thành công, nhấn nút "Đóng" để hoàn tất đăng ký.

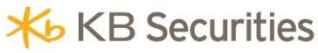

|                              |                         |                                                                |                             |                      | ng thủy Thổ 🔸<br>n ngữ 💽 Việt Nam 🗸 |       |
|------------------------------|-------------------------|----------------------------------------------------------------|-----------------------------|----------------------|-------------------------------------|-------|
| Đặt lệnh 👻                   | Bảng giá Giao d         | ich tiền 👻 🛛 Giao dịch khác 👻                                  | Tài khoản 👻                 | Thông tin khách hàng | g Đăng ký sản phẩm                  |       |
| Đăng ký sản phẩm             |                         |                                                                |                             |                      |                                     |       |
| Đăng ký sản phẩm             |                         |                                                                |                             |                      |                                     |       |
| Đãng ký sản phẩm             |                         | Thông báo                                                      |                             | ×                    |                                     |       |
| STT                          |                         | Chúc mừng Quý khách đã hoài                                    | n thành yêu cầu đăn         | g ký sản             | Đăng ký                             |       |
| 1                            |                         | phẩm. KBSV sẽ gửi email xác n<br>ngày làm việc. Trân trọng cảm | hận tới Quý khách tr<br>ơn! | ong vòng 01          | Đăng ký                             |       |
| 2                            |                         |                                                                |                             | 22                   | Đăng ký                             |       |
| 3                            | КВ Т                    |                                                                |                             | Đóng                 |                                     |       |
| 4                            | KB Tou,                 | nument 2022 speed op                                           |                             |                      | Đăng ký                             |       |
|                              |                         |                                                                |                             |                      |                                     |       |
| Danh sách sản phẩm đã đãng   | g ký                    |                                                                |                             |                      |                                     |       |
| Tên sản phẩm                 | Ngày đăng               | ký Ngày hủy c                                                  | đăng ký                     | Trạng thái           | Hủy đăng ký                         |       |
| KB Tournament 2022 – W<br>Up | arm 18/04/202           | 2                                                              |                             | Chờ xử lý đăng ký    | Hủy đăng ký                         | 118   |
| Hỗ trợ KH: (84.24) 730 35333 | / (84.28) 730 35333 🛐 📑 |                                                                |                             |                      | Mua Bán Số I                        | ệnh 🕥 |

## III. ĐĂNG KÝ THAM DỰ TẠI CÁC ĐIỂM GIAO DỊCH TRỰC TIẾP CỦA KBSV

Quý khách có thể mang chứng minh nhân dân hoặc căn cước công dân còn hiệu lực đến các điểm giao dịch của KBSV để đăng ký tham gia KB Tournament 2022.

Chi tiết mạng lưới các điểm giao dịch của KBSV: https://www.kbsec.com.vn/vi/Mang-luoi.htm#Mang-luoi